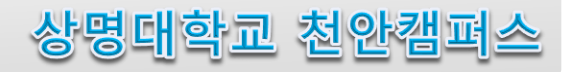

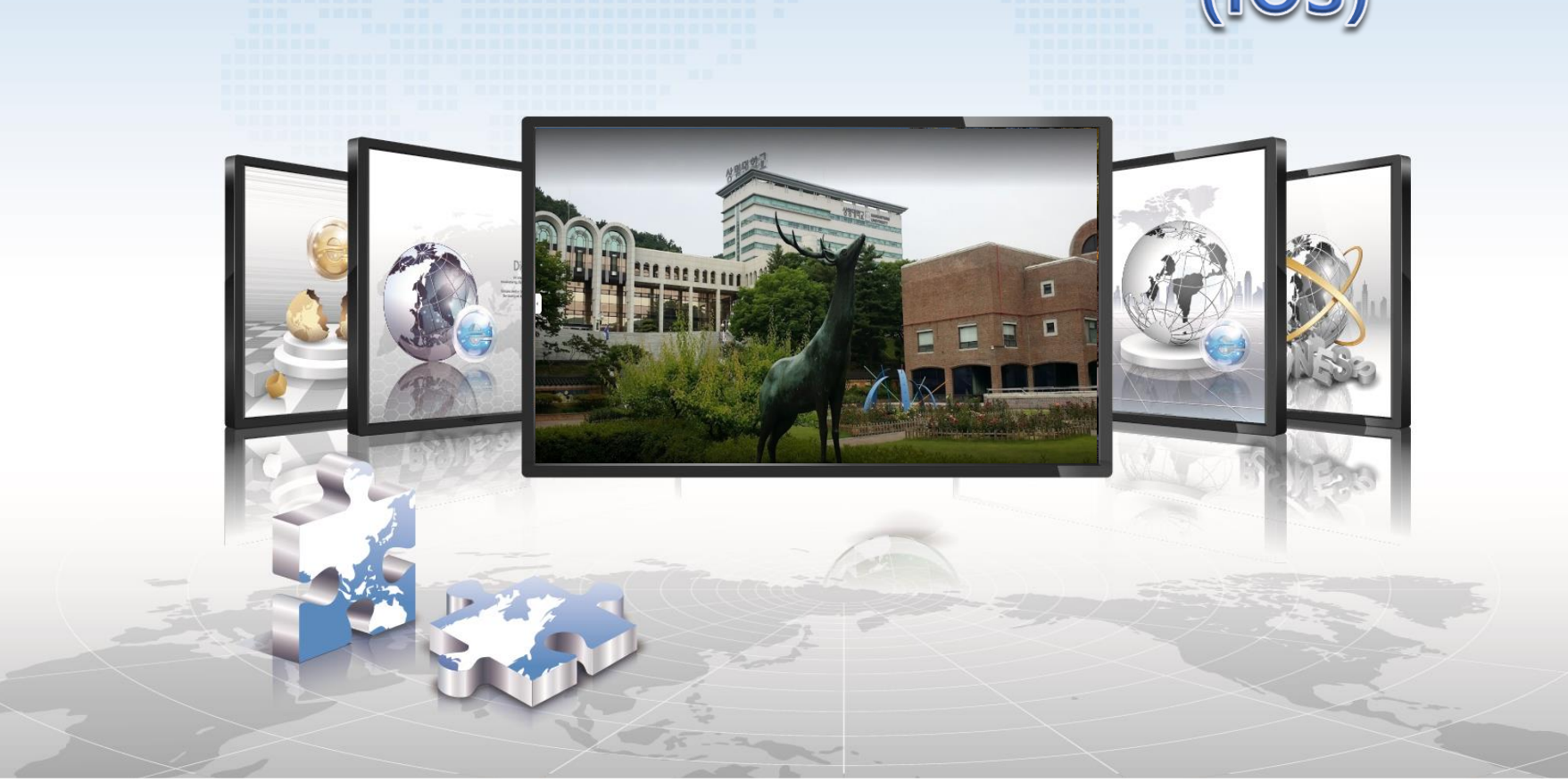

## 무선린 사용자 설정 매뉴얼 (IOS)

## 🛜 IOS 설정 매뉴얼

- ▶ IOS를 사용하는 스마트폰에서 무선랜을 사용하기 위한 네트워크 설정 화면입니다.
- ➢ iPhone ,iPod, iPad 모든 설정 방법은 동일합니다.

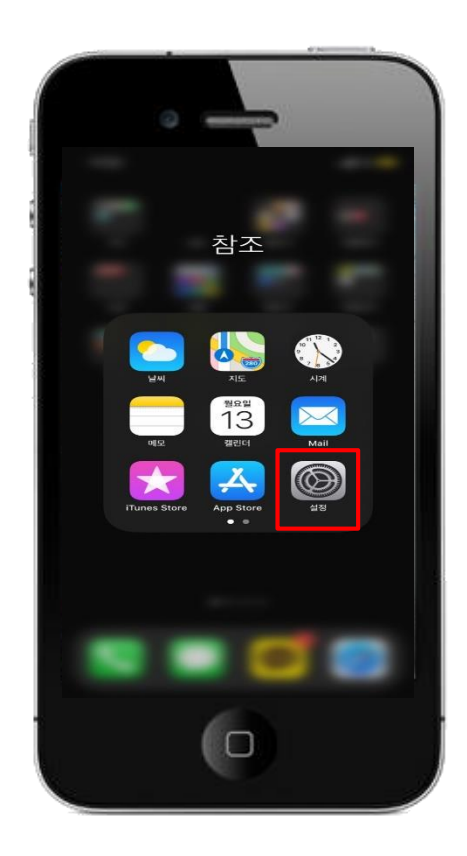

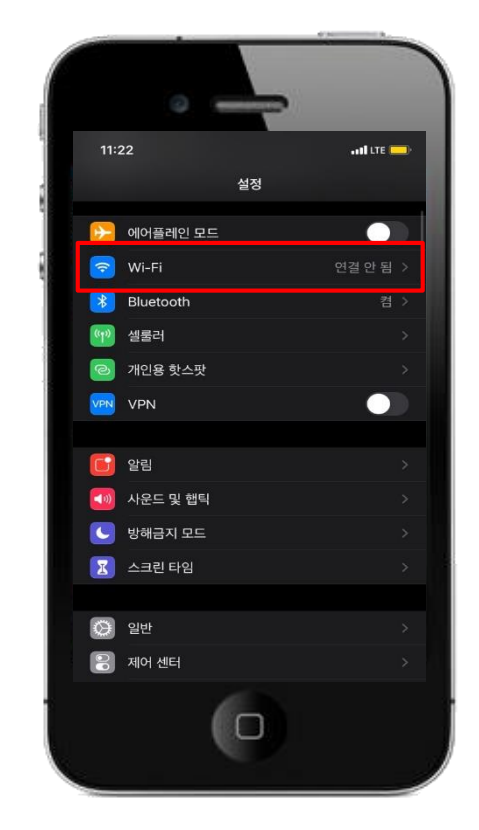

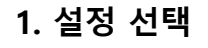

2. Wi-Fi 선택

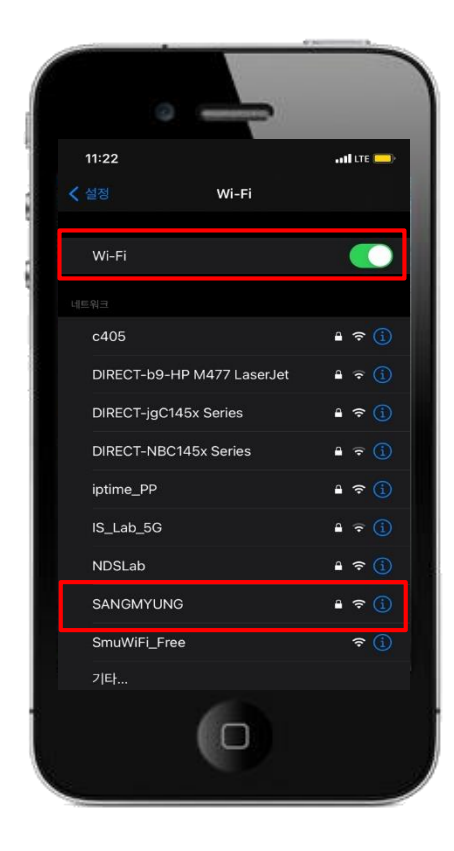

3. Wi-Fi 활성화 및 SANGMYUNG 선택

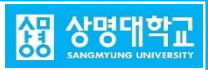

## 🛜 IOS 설정 매뉴얼

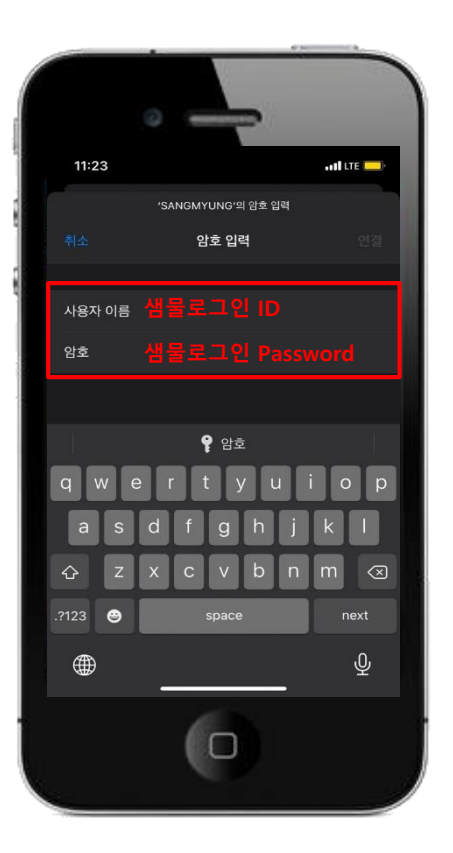

4. 샘물행정 로그인 -> ID/Password 입력

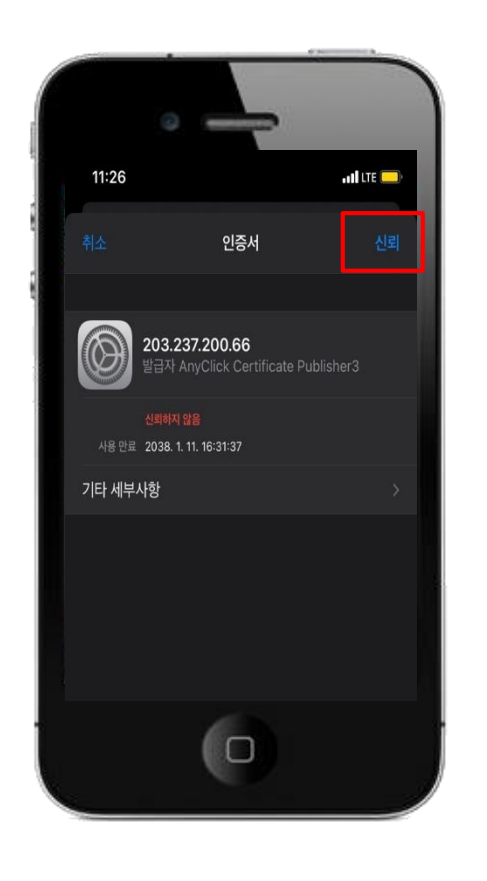

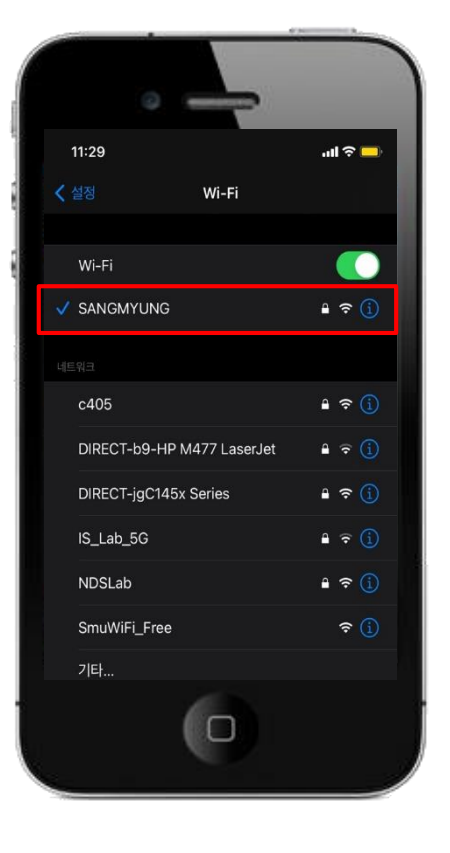

6. SANGMYUNG 연결 완료

5. 인증서 신뢰 클릭